# Checklista IUP och Sjuk1/Sjuk2– För administratör hos klubben

(gäller ej spelare med artistkontrakt)

#### Nyteckning

o Registrera spelarens årslön på Administrera Tjänstepension

(månadslön x 12 oavsett kontraktstid).

• Skicka in digital blankett (TL311300) för sjukförsäkringen och ev löneväxling digitalt.

En spelare per blankett. Länk till blanketten: Scrive Go

 Spelaren måste fylla i hälsodeklaration som ska bifogas ansökan. Ansvaret ligger på klubben att informera spelaren att fylla i en hälsodeklaration och spelaren är ansvarig att den kommer SEB tillhanda, för att försäkringen ska gälla. Hälsodeklaration på svenska finns digitalt, se baksida.

Spelare måste vara fullt arbetsför, dvs får inte varit sjukskriven mer än 14 dagar i följd de senaste 3 månaderna, för att nyteckning eller ändring ska kunna göras.

### Ändring/höjning av lön/sparande

- o Registrera den nya årslönen på Administrera Tjänstepension (IUP)
- o Skicka in digitala blanketten (TL311300) för sjukförsäkringen/löneväxlingen digitalt. Scrive Go
- Om höjning med mer än 15% (gäller per år) eller om spelaren redan gjort en höjning och

nyttjat sin 15% måste ny hälsodeklaration bifogas. Vid sänkning behövs ingen hälsodeklaration.

• Vid ändrad löneväxling – kontakta rådgivare för besked om hälsodeklaration behövs eller ej.

### Avanmälan

- o Avanmäl spelaren på Administrera Tjänstepension (IUP)
- Fyll i digital blanketten (TL311300) för sjukförsäkringen. Scrive Go
- Fyll i datum för avanmälan i stycket "Avgående". Både sjukförsäkring och eventuell löneväxling avslutas då samtidigt.

### Vid sjukskrivning

o Ändring av lön och sparande kan inte göras under sjukskrivning

o När spelaren är friskskriven meddelar ni SEB via mail till <u>sebsjukfall@seb.se</u> om att detta skett.

o Om spelaren blir sjukskriven mer än 90 dagar skickar ni sjukanmälan samt sjukintyg från dag 1 till SEB. Det hamnar då hos vår skaderegleringsavdelning för utförande. De kan behöva kompletterande uppgifter, därför kan det dröja innan premiebefrielsen syns på fakturan.

### För mer ingående information;

seb.allianser/iup-hockey seb.allianser/iup-fotboll seb.allianser/iup-handboll

## Digital Hälsodeklaration Idrott – Ny spelare eller höjning över 15%

1. Kontrollera att ny Hälsodeklaration behövs

2. Skicka mail till idrottsaffaren@seb.se

3. Skriv personnummer, mail och telefonnummer till spelaren som ska fylla i en ny Hälsodeklaration

Spelaren kommer att få ett sms/mail om att logga in på seb.se och Mina Pensionssidor för att fylla i Hälsodeklarationen. Spelaren kommer även att få en påminnelse var 7:e dag till och med dag nr 30 då avslutar vi ärendet om hälsodeklarationen inte kommit in.